# **Direct CONTROL**

## Overview

This article is to assist with the setup of Medical Objects and Direct Control

## Requirements

- ①1. Direct CONTROL version 22.2.7.1 or higher is required. This can be checked in the top right corner of Direct CONTROL
  - You are in Direct CONTROL. Version: 22.2.7.1
  - 2. Capricorn 3.2.13.138 or higher is required.

## Configuring Capricorn Software

### Accessing the Capricorn Configuration Window

In some cases, the Capricorn may be configured as a service. See this guide for instructions on how to launch the Capricorn if it is set up as a service.

- To launch the HL7 Tray application, Go to Start Menu, All Programs, Medical-Objects and select the Medical-Objects Capricorn. Alternatively, You can go to C:\MO\Capricorn and run the Capricorn.exe.
- 2. The following icon will appear in the tray. Double click on it to bring up the log window.

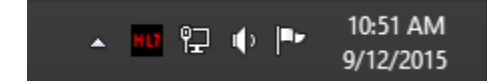

3. When the log window is displayed, Click on the **Configuration** icon highlighted below, or select **Utility** and select **Configuration**.

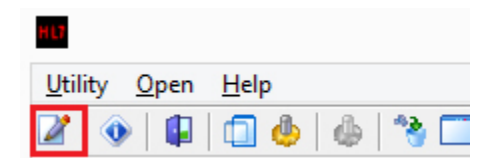

### **Capricorn Configuration Settings**

 Click on Ack Management. Set the Folder for Acks created by this practices PMS (Receiver) to the HL7 Out path in the walkthrough here: HL7Out 1 Overview 2 Requirements 3 Configuring Capricorn Software 3.1 Accessing the Capricorn Configuration Window 3.2 Capricorn Configuration Settings 4 Direct CONTROL Import Configuration 4.1 HL7 In 4.2 HL7 Out 5 Inbox

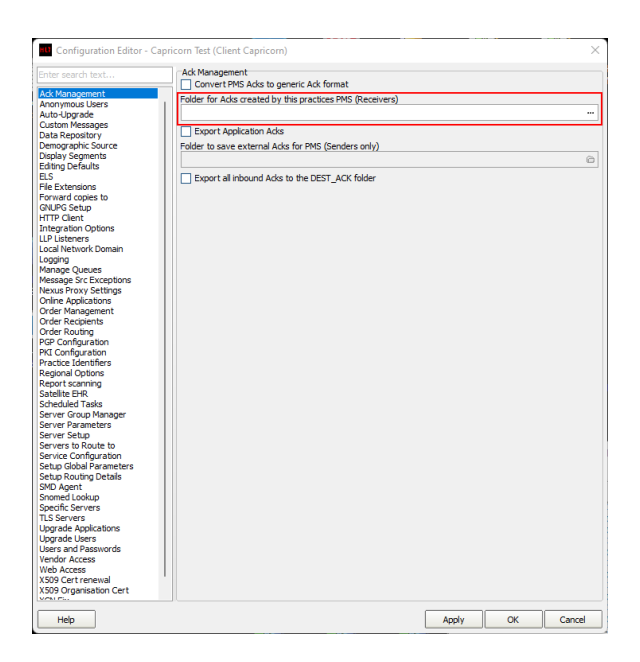

#### 2. Click on Integration Options.

3.1 Check that the Incoming Modifier is set to Direct CONTROL

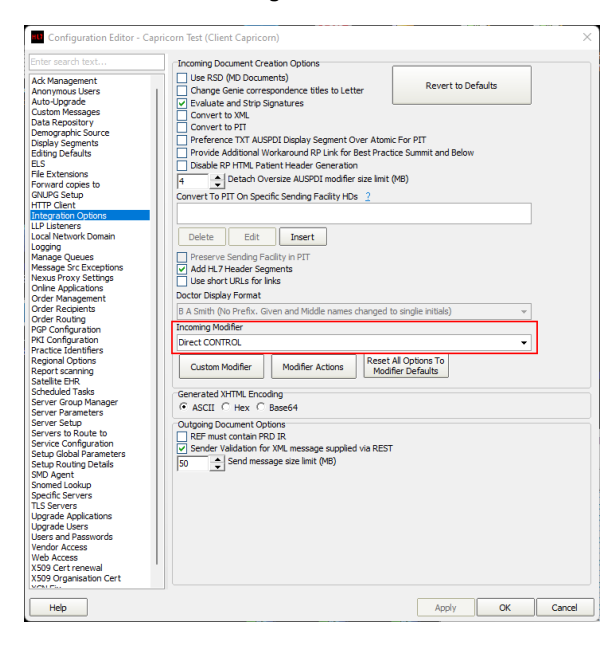

#### 3. Select Server Parameters from the left panel.

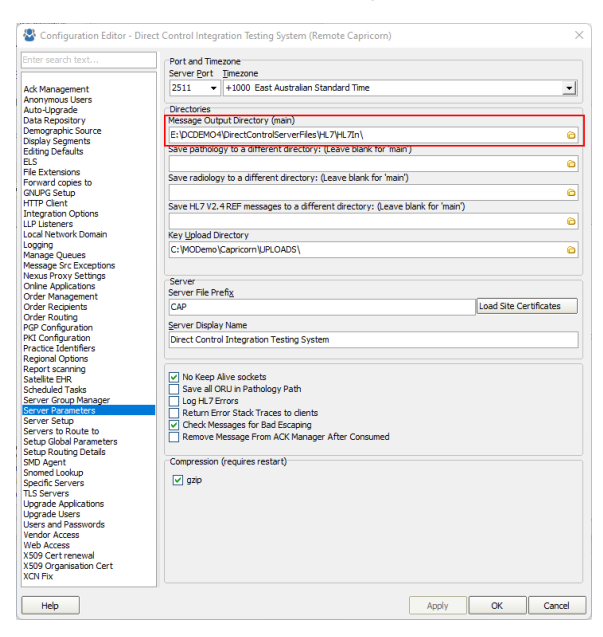

The paths above are set as follows:

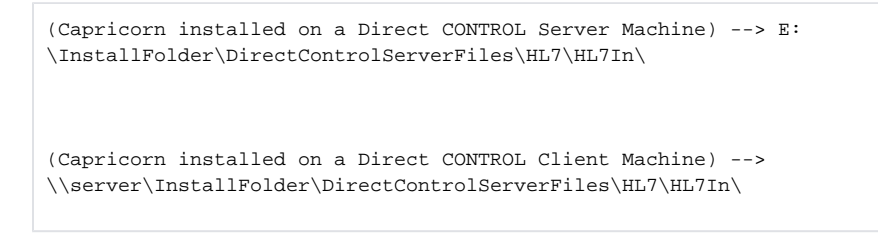

If the folder does not exist, You must create it.

4. The Medical-Objects configuration is complete. Click Apply and OK.

### **Direct CONTROL Import Configuration**

In Direct CONTROL navigate to Utilities Configure

### HL7 In

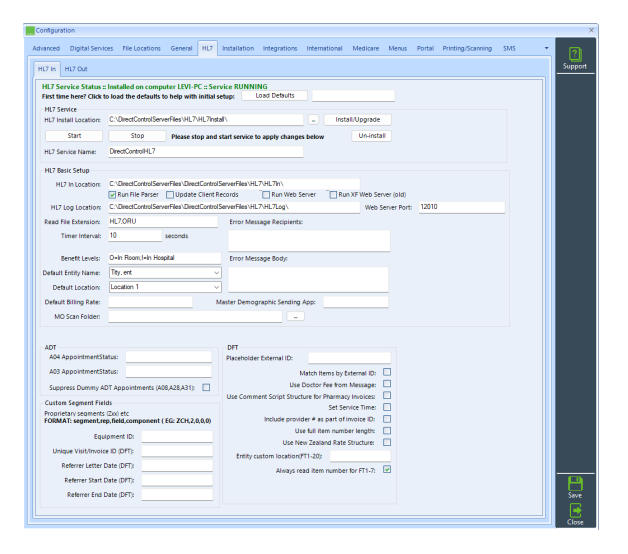

If paths are not populated click "Load Defaults" then "Install/Upgrade"

Change settings as required.

Set the download path in HL7 In Location as the first setting in HL7 Basic Setup.

Select "Start" button

### HL7 Out

This is currently only for return acknowledgements sending messages directly from Direct CONTROL has not been finalised.

| Configuration                      |                        |                           |               |          |       |        |                   |     |   | _      |
|------------------------------------|------------------------|---------------------------|---------------|----------|-------|--------|-------------------|-----|---|--------|
| Advanced Digital Services File Loc | ations General HL7     | Installation Integrations | International | Medicare | Menus | Portal | Printing/Scanning | SMS | ٠ | ি      |
| HL7 In HL7 Out                     |                        |                           |               |          |       |        |                   |     |   | Suppor |
|                                    | General Configuration  |                           |               |          |       |        |                   |     |   |        |
| Save HL7 files to:                 |                        |                           |               |          |       |        |                   |     |   |        |
|                                    | MSH Configuration      |                           |               |          |       |        |                   |     |   |        |
| Receiving Application              |                        |                           |               |          |       |        |                   |     |   |        |
| Sending Facility:                  |                        |                           |               |          |       |        |                   |     |   |        |
|                                    | Acknowledgement Mess   | lages                     |               |          |       |        |                   |     |   |        |
| Save Acknowledgement messages to:  | E:\DCDEMO4\DirectContr | olServerFiles\HL7\HL7Out\ |               |          |       |        |                   |     |   |        |
|                                    |                        |                           |               |          |       |        |                   |     |   |        |
|                                    |                        |                           |               |          |       |        |                   |     |   |        |

Set the "Save Acknowledgement messages to:" path.

## Inbox

Regular Tasks --> Communications/Results

If Direct CONTROL was not able to find a match for an existing Client, the documents will appear in the Unabcated tab.

| Communication Management                                                                                                    |            |                           |            |           |              |         |           |                                |        |                 |         |                 |           |             |   |  |
|----------------------------------------------------------------------------------------------------|------------|---------------------------|------------|-----------|--------------|---------|-----------|--------------------------------|--------|-----------------|---------|-----------------|-----------|-------------|---|--|
|                                                                                                    | Entity:    | (AI)                      |            |           | ~            | Status: | (AI)      |                                |        | lode 🖌          | 1       |                 |           |             |   |  |
| Delivery                                                                                                    | Method:    | (AI)                      |            |           |              | ¥       |           |                                |        |                 |         |                 |           |             |   |  |
| Fro                                                                                                    | om Date:   | Tuesday, 6 September 2022 |            |           |              | •       | To Date:  | : 🔽 Thursday, 6 October 2022 🔹 |        |                 |         |                 | Load Data |             |   |  |
| All) Administration Admissions Calls Care Plans Clinical Custom Emails Messages Referrals Results Unaflocated SMS Transactions [Delet |            |                           |            |           |              |         |           |                                |        |                 |         |                 |           |             |   |  |
| ClientName Communi                                                                                                    |            |                           | ation Name |           |              |         |           | DateEntered                    |        | DateOfCommun    | ication | Comments        | ci 🔺      |             |   |  |
| Co                                                                                                    | ntains:    |                           | 7          | Contains: |              |         |           |                                | Y      | Equals:         | 7       | Equals:         | 7         | Contains: 🌱 |   |  |
| + Mo                                                                                                    | use, Mick  | ey                        |            | LETTER -  | DISCHARGE    | SUMMAR  | RY-pms3me | dd.PDF                         |        | 31/08/2022 8:48 | MA 00:  | 26/08/2022 4:41 | :00 PM    |             | - |  |
| Mo                                                                                                    | ouse, Mick | ey                        |            | LETTER -  | Corrected DI | SCHARGE | E SUMMAR' | Y-pms3me                       | dd.PDF | 31/08/2022 8:48 | MA 00:  | 26/08/2022 4:41 | :00 PM    |             |   |  |